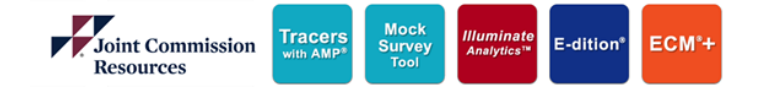

Tracers with AMP®

# JCR eProducts License Renewal Guide

## **Table of Contents**

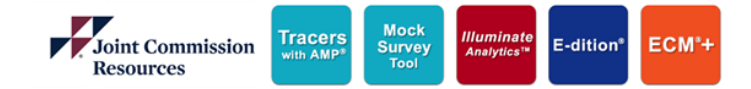

### JCR eProducts License Renewal

| Getting Started                   | 2  |
|-----------------------------------|----|
| Add License(s) to Shopping Cart   | _3 |
| Review Shopping Cart and Checkout | 4  |

Customer Service: (877) 223-6866 Option 1. Email – <u>jcrcustomerservice@jcrinc.com</u> Monday-Friday 7:30am to 6:00pm Central Time

## JCR eProducts License Renewal

**Getting Started** 

#### Go to https://www.jcrinc.com/

- 1. Click Login
- 2. Click Store
- 3. Enter your Email (User Name)
- 4. Enter your Password
- 5. Click Log In
- 6. Click eProducts

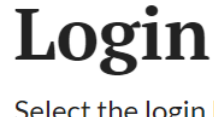

Select the login link below for the resource you desire to access.

#### Store

Access publications and education that you need to succeed.

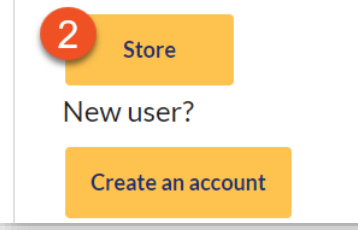

| News / Contact Us          |                                    |
|----------------------------|------------------------------------|
| Login 🖵 Cart               |                                    |
| Joint Commission           | Products and Services $\checkmark$ |
| Resources                  | Home > My Account - Home           |
| 3<br>User Name: *          | Account Home                       |
| Remember me on this device | Order History / Receipts           |
| Log In                     | My Products                        |

**Help Center** 

▶ Login Help

Forgot Password

Create Store Account

Joint Commission Resources Tracers Mock with AMP\* Dock Tool Illuminate Analytics\*\* E-dition\* ECM\*+

Conference and Seminars

6

Periodical Subscriptions

Free Resources

eBooks

eProducts

## **JCR eProducts License Renewal**

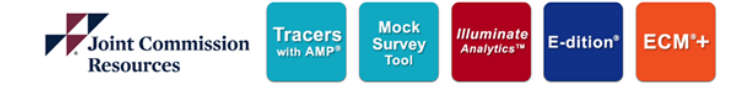

Add License(s) to Shopping Cart

- 1. Select the license(s) you want to renew by clicking the appropriate check boxes in the first column
- 2. Click Renew Selected Licenses to add the selected license(s) to your shopping cart

| My Account - eProducts<br>Click here to access the eProducts portal.<br>Click here for step by step instructions on how to renew your eProducts subscription!<br>Software           | (AMP <sup>®</sup> ) and TRACER Hospital Combo Program<br>Item #: ATHSH<br>View Item<br>Setting:<br>License Type:<br>Number of Subscriptions Owned: 5                                                                                                    |
|----------------------------------------------------------------------------------------------------|----------------------------------------------------------------------------------------------------|
| E-dition Compliance Monitor® Plus (ECM® Plus) Program<br>Item #: EMHSPH<br>View Item<br>Setting:<br>License Type:<br>Number of Subscriptions Owned: 4<br>View Full List<br>Licenses | View Full List   Export List     Licenses   Email Address   Order #   License #     Image: HCOID   Organization   Exp. Date   License Email Address   Order #   License #     Image: Image: Ima |
| HCOID Organization Exp. Date License Email Address Order # License Owner #                                                                                                    |                                                                                                    |
| JCR General 12/31/2020 Minerva<br>Hospital 12/31/2020 Salazar msalazar@jcrinc.com 10246912 23292                                                                                    | Renew Selected Licenses                                                                                                    |

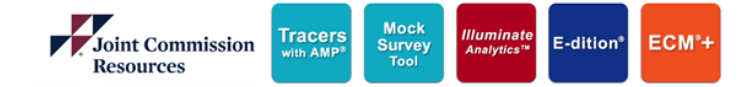

## **JCR eProducts License Renewal**

**Review Shopping Cart and Checkout** 

- Once all licenses have been added to the shopping cart, click Proceed to Secure Checkout or Create Proforma Invoice to pay by credit card, PayPal, ACH check or wire transfer, or print a proforma sales quote to submit to your purchasing department and request a check
- 2. Click **Checkout via Customer Service** to add your items to your wish list and contact Customer Service to make payment over the phone at **877-223-6866**, **option 1**

|                     | Item                                                                                                    | Price      | QTY     | Total                     |                            |
|---------------------|----------------------------------------------------------------------------------------------------|------------|---------|---------------------------|----------------------------|
| ECM+                | E-dition Compliance Monitor® Plus (ECM® Plus)<br>Program<br>Item No: EMH5PH<br>Software Program Type: Hospital                       | \$7,993.00 | 1       | \$7,993.00                | Move to Wishlist<br>Remove |
|                     | Kettekwali Ja<br>License Terri: 1/1/2021 - 12/31/2021<br>Salazar, Minerva<br>msalazar@jcrinc.com<br>HCOID: 4<br>JCR General Hospital |            |         |                           |                            |
| Tracers<br>with AMP | (AMPP) and TRACER Hospital Combo Program<br>Item No: ATHSH<br>Software Program Type: Hospital<br>Renewal #1                          | \$7,200.00 | 1       | \$7,200.00                | Move to Wishlist<br>Remove |
|                     | License Term: 1/1/2021 - 12/31/2021<br>Salazar, Minerva<br>msalazar@jcrinc.com<br>HCOID: 4<br>JCR General Hospital                   |            |         |                           |                            |
|                     |                                                                                                    |            |         | Update Shopping           | Cart                       |
|                     |                                                                                                    | Promo Code |         |                           |                            |
|                     |                                                                                                    |            | Sub     | mit                       |                            |
|                     |                                                                                                    |            | Mer     | chandise Sub Total        | \$15,193.00                |
|                     |                                                                                                    |            |         | Est. Total                | \$15,193.00                |
|                     |                                                                                                    | 0          | Proceed | to Secure Checkout or Cre | ate Proforma Invoice»      |
|                     |                                                                                                    | (2)        |         | Checkout via Custome      | er Service                 |
|                     |                                                                                                    |            |         |                           |                            |